## Памятка по работе с электронным каталогом библиотеки БГУ

Выйти в Интернет на сайт БГУ (<u>http://www.bgu.ru/</u>)

1. Зайти на сайт Библиотеки (<u>http://lib.bgu.ru/</u>)

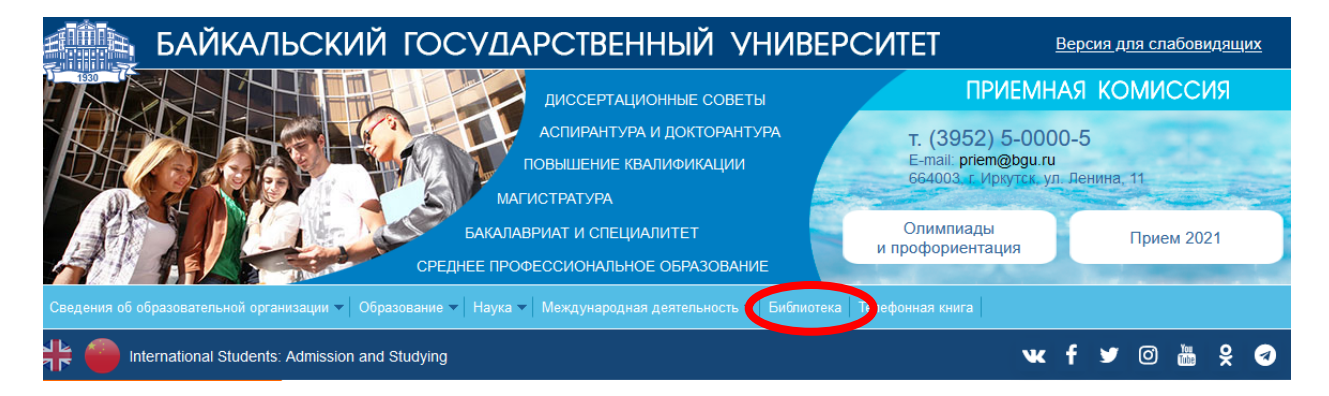

2. В правом верхнем углу выбрать Электронный каталог (новая версия)

| БАЙКАЛЬСКИЙ ГОС | СУДАРСТВЕН    | НЫЙ УНИВЕРС | CNTET              |                    |          | На главную<br>Электронный каталог<br>(старая воесня) |
|-----------------|---------------|-------------|--------------------|--------------------|----------|------------------------------------------------------|
| HAVIHATI        | Mar           |             |                    |                    |          | Электронный каталог<br>(новая версия)                |
| БИБЛИОН         | EKA           |             |                    |                    |          | Как работать с каталогом<br>новой версии             |
| 10° 14 4 10 100 | WALL MARSHITT | A. Constant | `                  |                    |          | Обратная связь                                       |
|                 |               |             |                    |                    |          | Книжные выставки                                     |
|                 |               |             |                    |                    |          | На сайт университета                                 |
| О библиотеке    | Услуги        | Ресурсы     | Издания библиотеки | Научному работнику | Партнеры | ЭДД                                                  |

3. Вкладка «Отбор»

| NETHORAE C                             |                  |                 |          |      |        |                                     |     |
|----------------------------------------|------------------|-----------------|----------|------|--------|-------------------------------------|-----|
| Расшир. поиск                          | 🗿 Заказ 💡 Справи | <b>a</b>        |          |      |        |                                     |     |
| 2000                                   | Найти Истори     | 8               |          |      |        |                                     |     |
| Автор ОЗаглавие О Везде                |                  |                 |          |      |        |                                     |     |
|                                        |                  |                 |          |      |        |                                     |     |
| ильтаты запроса ( 0 записей )          |                  |                 |          |      | Список | Экспорт в файл Сортировка           | Нет |
| пътаты запроса ( 0 записей )<br>Автор  | Заглавие         | Выходные данные | Источник | Марк | Список | Экспорт в файл сортировка<br>Файлы  | Нет |
| ильтаты запроса ( 0 записей )<br>Автор | Заглавие         | Выходлые данные | Всточник | Марк | Список | Экспорт в файл) сортировка<br>Файлы | Нет |

4. Ввести Логин, Пароль, кнопка «Войти»

| Войдите, чтобы сделать заказ | Логин    | Пароль Войт             | 1        |
|------------------------------|----------|-------------------------|----------|
|                              |          |                         |          |
|                              | (        | Заказать Очистить списо | <b>c</b> |
|                              | Заказать |                         |          |
|                              |          |                         | ^        |
|                              |          |                         |          |

- 5. Вкладка «Расширенный поиск»
- 6. Выделить галочками нужные каталоги
- 7. Заполнить необходимые поля для поиска

8. Нажав на кнопку «Найти» произвести поиск.

|                |                                             |                 | ПЕТ<br>Ма Заказ Осполян                | <b>1</b> 2                       |                                               |             |                                             |                           |     |
|----------------|---------------------------------------------|-----------------|----------------------------------------|----------------------------------|-----------------------------------------------|-------------|---------------------------------------------|---------------------------|-----|
| Kours          | - Статьи до 2012 г.<br>Автор                | Статьи 2012 - 2 | 016 г. 🗌 - Статьи с 2017 г. 🗌 - Научны | е доклады (аспирантура) 🗌 - Труд | ы преподавателей 🗌 - УМК и I<br>права 🔹 Нет 🔹 | История БГЭ | у 🗌 - Диссертации 🗌 - Электронные ресурсы 🗌 | - Периодика 🕞 ви          |     |
| И • И • И      | Заглавие<br>Издательство<br>присоединенными | документами     |                                        | Найти                            | права 	 Нет<br>плава 	 Нет<br>8 История       |             |                                             |                           |     |
| Результаты заг | проса ( 0 записей                           | )               |                                        |                                  |                                               |             | Список                                      | Экспорт в файл Сортировка | Нет |
| Nº             | Ав                                          | TOD             | Заглавие                               | Выходные данные                  | Источник                                      | Марк        |                                             | Файлы                     |     |

- 9. Для поиска литературы с присоединенными документами необходимо отжать галочку «Только с присоединенными документами»
- 10.Открыть нужный документ во вкладке «Файлы»

| Pa          | эсши | р. пои  | иск 🚺 Отбор                                                                   | 3ак                                                                              | aa                                     | 💡 Cnpar                                                                                                    | жа                                   |                                                                           |                                                                                                    |                                                                                                    |                                                                            |                           |                                         |               |                |              |       |         |  |
|-------------|------|---------|-------------------------------------------------------------------------------|----------------------------------------------------------------------------------|----------------------------------------|----------------------------------------------------------------------------------------------------|--------------------------------------|---------------------------------------------------------------------------|----------------------------------------------------------------------------------------------------|----------------------------------------------------------------------------------------------------|----------------------------------------------------------------------------|---------------------------|-----------------------------------------|---------------|----------------|--------------|-------|---------|--|
| - Кни       | и С  | ] - Cri | атьи до 2012 г. 🗌 - Статьи 3<br>Поле                                          | 012 - 2016 r. 🗌                                                                  | Стат                                   | ън с 2017 г. 🗌 - Научни                                                                                             | не доклады (аспирантура)<br>Значение | - Труды препо<br>Усечен                                                   | давате                                                                                                    | елей 🗌<br>Струк                                                                                                   | - УМК и И<br>уктура                                                        | стория БГУ                | / 🗌 - Диссертации 🔲 -                   | Электронные р | есурсы 🗌 -     | Периодика 🗌  | - ВКР |         |  |
|             |      | Ав      | зтор                                                                          | ~                                                                                | =                                      | ~                                                                                                    |                                      | Справа                                                                    | ¥                                                                                                    | Нет                                                                                                    | r 🗸                                                                        |                           |                                         |               |                |              |       |         |  |
| И           | ~    | 3a      | главие                                                                        | ~                                                                                | =                                      | <b>v</b> ]                                                                                                    |                                      | Справа                                                                    | ~                                                                                                    | Нет                                                                                                    | r 👻                                                                        |                           |                                         |               |                |              |       |         |  |
| И           | ~    | Да      | ата издания                                                                   | ~                                                                                | =                                      | ✓ 2020                                                                                                    |                                      | Справа                                                                    | ~                                                                                                    | Нет                                                                                                    | r 🗸                                                                        |                           |                                         |               |                |              |       |         |  |
|             | -    |         |                                                                               |                                                                                  |                                        |                                                                                                    | Най                                  | и Сброс                                                                   |                                                                                                    | Исто                                                                                                    | ория                                                                       |                           |                                         |               |                |              |       |         |  |
| зульт       | гаты | sanpoi  | са ( 346 записей )                                                            |                                                                                  |                                        |                                                                                                    |                                      |                                                                           |                                                                                                    |                                                                                                    |                                                                            |                           |                                         | (             | Список         | жспорт в фа  | Ŭ.    | ека Нет |  |
| 13ульт<br>Ю | гаты | sanpoi  | са ( 346 записей )<br>Автор                                                   |                                                                                  | 34                                     | аглавне                                                                                                    | выходные дан                         | ые                                                                        | Ист                                                                                                    | гочник                                                                                                    | ۲. (                                                                       | Марк                      |                                         |               | Список :       | жспорт в фа  | йл    | нет     |  |
| зульт<br>9  |      | sanpoi  | са ( 346 записей )<br>Автор<br>Литовкина А. М.                                | Международн                                                                      | <b>За</b><br>ый фа                     | аглавне                                                                                                    | Выходные дан                         | ые<br>Байк<br>2020,<br>1-3                                                | Ист<br>альски<br>- 15 ян                                                                                    | гочник<br>ий универ<br>нв. (Nº 2)                                                                                 | epcirrer<br>27) C.                                                         | Марк                      | L ( 275,2 Kb )                          |               | Список         | Экспорт в фа | айлы  | era Her |  |
| зуль1<br>9  |      | sanpol  | са ( 346 записей )<br>Автор<br>Литованю А. М.<br>Анохов И. В.                 | Международн<br>Внутренние тр<br>как следствие н                                  | За<br>ый фа<br>ансак<br>эграни         | аглавне<br>экультет<br>сционные издержи фир<br>еченности локуса контро.                                             | Выходные дан<br>вы колдиные дан      | ыне<br>Байк<br>2020,<br>1-3<br>Журр<br>Теори<br>С. 213                    | Ист<br>альски<br>- 15 ян<br>ал эко<br>4 202<br>-224                                                         | гочник<br>ий универ<br>нв. (N9 2)<br>ономичес<br>20 Т. 1                                                          | epcurrer<br>27) C.<br>eccoil<br>. 17, Nº 1                                 | Марк                      | ( 275,2 Kb )                            | <b>y</b>      | Список :<br>10 | жспорт в фа  | ลสักษ | Her     |  |
| 3уль1<br>9  |      | aanpor  | са ( 346 записей )<br>Автор<br>Литована А. М.<br>Анохов И. В.<br>Анохов И. В. | Международн<br>Внутренние тр<br>как следствие и<br>Асиенетрия и<br>непрозрачност | За<br>ый фа<br>юнсак<br>нрани<br>нформ | аглавие<br>экультет<br>ационные надержки фир<br>невности локуса контро<br>нации как следствие<br>ренией среды фирмы | Выходные дан<br>м<br>ты              | ьне<br>2020.<br>1-3<br>Журр<br>теория<br>С. 213<br>Вест<br>Эконо<br>2020. | Ист<br>альски<br>- 15 ян<br>- ал эко<br>4 202<br>-224<br>мик Тви<br>рствен<br>рствен<br>эситета<br>и - № 1. | гочник<br>яй универ<br>нв. (№ 2:<br>ономичес<br>20 Т. 1<br>ерского<br>нного<br>а. Серия<br>у травае<br>, - С. 8-1 | с<br>нерситет<br>27) С.<br>еской<br>1. 17, № 1<br>о<br>ия:<br>ление<br>-18 | Mapx<br>(E)<br>(E)<br>(E) | (275,2 kb)<br>(402,25 kb)<br>(329,2 kb) |               | Список :       | жспорт в фа  | йл    | Her     |  |